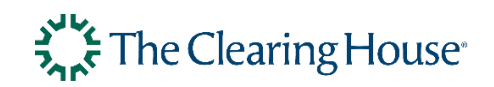

# **STE-DDA Customer Service Portal**

**Operator Manual** 

TCH Confidential

Date: 1/18/2022 Version: 1.2

TCH CONFIDENTIAL

#### Authorization and Disclaimer

This document is confidential and is intended solely for the use of prospective or actual customers and partners of The Clearing House. The information in this document is not in the public domain and may not be disclosed to any third party without the prior written consent of The Clearing House.

© The Clearing House. All rights reserved.

The Clearing House makes no representations or warranties that the information in this document is accurate, comprehensive, verified or complete. To the fullest extent permitted under applicable law, The Clearing House expressly disclaims all representations and warranties of any kind with respect to the information provided in this document, whether express or implied. This document is in draft form and is subject to change as TCH continues to develop this product offering.

#### **Document properties**

| Product build version | 1.5.0-sp2        |
|-----------------------|------------------|
| Classification        | TCH Confidential |
| Status                | Final            |
| Publication date      | January 2022     |

# Table of Contents

| 1.  |      | Gen   | eral5                                   |
|-----|------|-------|-----------------------------------------|
| 1   | 1.1. |       | Purpose5                                |
| 2.  |      | User  | Login5                                  |
| 2   | 2.1. |       | Login5                                  |
| 2   | 2.2. |       | New CSP users                           |
| 2   | 2.3. |       | Changing your password6                 |
| 3.  |      | Cust  | tomer Service Portal Functions6         |
| 3.1 | •    | Se    | earching in Customer Service Portal6    |
| 3   | 3.2. |       | CSP Token overview page                 |
| 3   | 3.3. |       | Changing the state of a token10         |
| 3   | 3.4. |       | Unmasking Token and Account Numbers12   |
| 3   | 3.5. |       | Update Token Expiry Date14              |
| 3   | 3.6. |       | Update Counter Party Data15             |
| 3   | 3.7. |       | Update Real Account number              |
| 3   | 3.8. |       | Viewing the audit trail of a token17    |
| 4.  |      | Adm   | ninistration 19                         |
| 4.1 | •    | Us    | ser Configuration Overview              |
|     | 4.   | 1.1.  | User Rights Configuration19             |
|     | 4.   | 1.2.  | Password management19                   |
|     | 4.   | 1.3.  | User management                         |
|     | 4.   | 1.4.  | Users overview                          |
|     | 4.   | 1.5.  | Adding a Customer Service Portal user21 |
|     | 4.   | 1.6.  | Copy a user23                           |
|     | 4.   | 1.7.  | Unlock a user                           |
|     | 4.   | 1.8.  | Edit a user25                           |
|     | 4.   | 1.9.  | Disable a user                          |
|     | 4.   | 1.10. | Enable a user                           |
|     | 4.   | 1.11. | . Delete a user                         |
|     | 4.   | 1.12. | . Resend invitation email               |

# **Revision History**

| Version | Change                                 | Comments |
|---------|----------------------------------------|----------|
| 0.1     | Initial Version                        | N/A      |
| 1.0     | Final Version                          | N/A      |
| 1.1     | Made updates as per 1.5.0-sp.1 release | N/A      |
| 1.2     | Updated figure 5 in section 3.2        | N/A      |

# 1. General

# 1.1. Purpose

The Customer Service Portal (CSP) is a component of the STE-DDA solution. The CSP provides an interface that enables participants in TCH payment networks to view and manage tokens that TCH has issued for their accounts.

# 2. User Login

# 2.1. Login

Once users have successfully navigated to the Customer Service Portal, the login page appears. Users must enter their correct username and password in order to access the Customer Service Portal.

| Log in                                                         |                                                                                                    |       |
|----------------------------------------------------------------|----------------------------------------------------------------------------------------------------|-------|
| Username<br>Password                                           |                                                                                                    |       |
| Warning! You are a<br>Unauthorized acce<br>excess of authoriza | ttempting to access a restricted area.<br>ss or use is prohibited. Our firm reserves the right to prosecute any and all person(s) attempting to gain access without authorization, or in<br>tion. Hacking is a criminal offense and will be treated as such. | O     |
|                                                                |                                                                                                    | Login |

Figure 1: Login screen

Enter the Username in the Username field.

Enter the Password in the Password field.

Press Enteror click *Login*.

# 2.2. New CSP users

New Customer Service Portal users will receive an email from TCH with an initial, one time password.

Note that this password is valid for a limited time and can only be used for the initial login.

Enter the initial password for the first time log in.

Then enter a new password following the password rules (Password Help gives an overview of the password rules to follow to create a new password.)

Re-enter the new password.

Choose a security question and answer.

# 2.3. Changing your password

To change the current password, from the top menu click on **User/Change Password**. Following screen will appear.

| Login<br>Change your password                           | k |
|---------------------------------------------------------|---|
| Current password<br>New password<br>Repeat new password |   |
| Save Cancel                                             |   |

Figure 2: Change password screen

Enter the current password Enter the new password. Re-enter the new password. Click **Save** 

# Customer Service Portal Functions Searching in Customer Service Portal

After login, the **Dashboard** page is displayed. From this page, users can perform a search to retrieve token and account information.

Navigate to Home if the Dashboard page is not displayed.

Users can search for full and exact values only. Wildcards (e.g. using '\*' or '?') cannot be used in the search. The system retrieves all tokens linked to the search value.

The search takes into account which Financial Institution the user belongs to: the user can only retrieve tokens and account information for accounts that belong to that Financial Institution.

| Search  |        |
|---------|--------|
| Search  | Search |
| Options | +      |

Figure 3: Customer Service Portal Dashboard with Search box.

The default search option is to search by the Real Routing + Real Account number to retrieve linked tokens. Enter the full and exact value in the search field as a combined number (Example: 999999992343232123). Click *Search*.

#### Changing the default search option

The following search options are available:

- Real routing + real account number
- Token routing + token account number
- Token account creation date. (Use the dd.mm.yyyy format)

Click on the + *button in* the **Options** panel to expand to view all the different search options.

 ${\it Select a different search option by clicking inside the radio button to select it.}$ 

| Search Token                                                                                                    |        |
|----------------------------------------------------------------------------------------------------|--------|
| Search Token                                                                                                    | Search |
| Options                                                                                                    | -      |
| <ul> <li>Real routing + real account number</li> <li>Token routing + token account number</li> <li>Token account creation date (dd.mm.yyyy)</li> </ul> |        |

Figure 4: Search Token

If the search is successful, the **Token Overview** page is displayed with the search results. Otherwise, a message is displayed above the search box indicating that the search did not find any results. See message below:

# I No matches found

# 3.2. CSP Token overview page

The CSP Tokens Overview page displays all tokens that meet the search criteria.

| 1 | Tokens Overview                          |                 |                       |                  |                       |                          |                          |                |
|---|------------------------------------------|-----------------|-----------------------|------------------|-----------------------|--------------------------|--------------------------|----------------|
| • | Token Reference Id                       | Real<br>Routing | Real Account          | Token<br>Routing | Token Account         | Counter Party<br>Routing | Counter Party<br>Account | Expiry<br>Date |
| t | bf8fc806-3fcb-435c-bb1f-<br>ed9f5d697624 | 033456789       | 11111000****00033341  | 233456789        | 53251271****78907102  | 033456789                | 11111000****00033342     | 12/21          |
| 1 | 91c7995a 45e5 4d52 b42e<br>3840b4e48881  | 023456789       | 11111000*****00033013 | 222456789        | 73786724*****84386775 | 033455789                | 11111000*****00033340    | 12/21          |
|   | dfac8819-ab05-4609-8ebd-<br>05179a20ccff | 023456799       | 11111000*****00033012 | 222456789        | 53134558****83695410  | 033456789                | 11111000****000033339    | 12/21          |
| - | b8bc16a5-dd85-47ab-ah36-<br>eb40cfa94a2a | 023456789       | 11111000*****000330+1 | 222456789        | 13787504*****48995633 | 033455789                | 11111000****000033338    | 12/21          |
|   | 1e5c8761-f244-4a36-ab06-<br>ed5d207be8te | 023456789       | 1111100099033010      | 222456789        | 41468050*****80394584 | 033456789                | 11111000*****00033337    | 12/21          |
|   | 18:09b9e-681c-4a85-acd6-<br>24ebtf026ef  | 023456789       | 11111000*****09033009 | 222456789        | 72875914"""20251427   | 033456789                | 11111000*****00033335    | 12/21          |
|   | c6869d4b-f9d4-4f49-8511-<br>2c36049eac0a | 023456789       | 11111000*****00033006 | 222456789        | 2742160189241534      | 033456789                | 1111100000033335         | 12/21          |
|   | 8a2d7f36-0873-49e3-ad0d-<br>aab27c1d80e4 | 023456789       | 11111000*****00033007 | 222456789        | 37688331*****39960105 | 033456789                | 11111000*****00033334    | 12/21          |
|   | 9590d969-cc7c-4c8e-878e-<br>14339370eb8b | 023456789       | 11111000*****00033006 | 222456789        | 81753866*****41401188 | 033456789                | 11111000*****000033333   | 12/21          |
| 1 | b3348b48-3b1b-4ac5-afte-<br>9448b388e68e | 033456789       | 11111000*****00033331 | 333456788        | 76785548*****81559713 | 033456789                | 11111000****00033332     | 12/21          |

| State  | Last Event                    | Financial<br>Institution | Token<br>Requestor Id | Requestor             | RequestedDate                 | Domain                   |
|--------|-------------------------------|--------------------------|-----------------------|-----------------------|-------------------------------|--------------------------|
| Active | Wed Jul 28 20:18:45 CEST 2021 | Bank THREE               | 77723623032           | TR-REQSTR FOUR<br>JWS | Wed Jul 28 20:18:45 CEST 2021 | Domain for Direct        |
| Active | Wed Jul 28 20:18:43 CEST 2021 | Bank TWO                 | 77723623032           | TR-REQSTR FOUR        | Wed Jul 28 20:18:43 CEST 2021 | Domain for Direct<br>API |
| Active | Wed Jul 28 20:12:29 CEST 2021 | Bank TWO                 | 77723623032           | TR-REQSTR FOUR        | Wed Jul 28 20:12:29 CEST 2021 | Domain for Direct<br>API |
| Active | Wed Jul 28 20:06:08 CEST 2021 | Bank TWO                 | 77723623032           | TR-REQSTR FOUR        | Wed Jul 28 20:06:08 CEST 2021 | Domain for Direct<br>API |
| Active | Wed Jul 28 17:17:46 CEST 2021 | Bank TWO                 | 77723623032           | TR-REQSTR FOUR<br>JWS | Wed Jul 28 17:17:46 CEST 2021 | Domain for Direct<br>API |
| Active | Wed Jul 28 17:11:12 CEST 2021 | Bank TWO                 | 77723623032           | TR-REQSTR FOUR<br>JWS | Wed Jul 28 17:11:12 CEST 2021 | Domain for Direct<br>API |
| Active | Wed Jul 28 17:04:17 CEST 2021 | Bank TWO                 | 77723623032           | TR-REQSTR FOUR<br>JWS | Wed Jul 28 17:04:17 CEST 2021 | Domain for Direct<br>API |
| Active | Wed Jul 28 17:02:38 CEST 2021 | Bank TWO                 | 77723623032           | TR-REQSTR FOUR        | Wed Jul 28 17:02:38 CEST 2021 | Domain for Direct<br>API |
| Active | Wed Jul 28 17:00:29 CEST 2021 | Bank TWO                 | 77723623032           | TR-REQSTR FOUR        | Wed Jul 28 17:00:29 CEST 2021 | Domain for Direct<br>API |
| Active | Wed Jul 28 16:59:37 CEST 2021 | Bank THREE               | 77723623032           | TR-REQSTR FOUR<br>JWS | Wed Jul 28 16:59:36 CEST 2021 | Domain for Direct<br>API |

Figure 5: CSP Tokens Overview

#### The following information is displayed in the **CSP Tokens Overview** page:

| Property              | Description                                                 |
|-----------------------|-------------------------------------------------------------|
| Token Reference ID    | Unique Reference ID of the Account Token                    |
| Real Routing          | The routing number of the real account numbers              |
| Real Account          | The real Account Number                                     |
| Token Routing         | The routing number of the tokenized account numbers         |
| Token Account         | Token Account number linked to the real account             |
| Counter Party Routing | The counterparty routing number that is linked to the token |

| Property              | Description                                                                                                    |
|-----------------------|----------------------------------------------------------------------------------------------------|
| Counter Party Account | The counter party account number that is linked to the token. If a token is linked to a counter party account, it can only be used for payments to this account. |
| Expiry Date           | Expiry date of the token                                                                                                    |
| State                 | Current lifecycle state of the token                                                                                                    |
| LastEvent             | Date/time of last action performed on the token                                                                                                    |
| Financial Institution | Name of the financial institution                                                                                                    |
| Token Requestor ID    | Identifier of the Token Requestor that owns the account token.                                                                                                   |
| Requestor             | The name of the Token Requestor entity which provisioned the Account Token.                                                                                      |
| RequestedDate         | Date/time of the token request (=tokenization request).                                                                                                    |
| Domain                | Name of the domain the token belongs to.                                                                                                    |

Figure 6: Token overview fields

# 3.3. Changing the state of a token

Token Lifecycle is shown below.

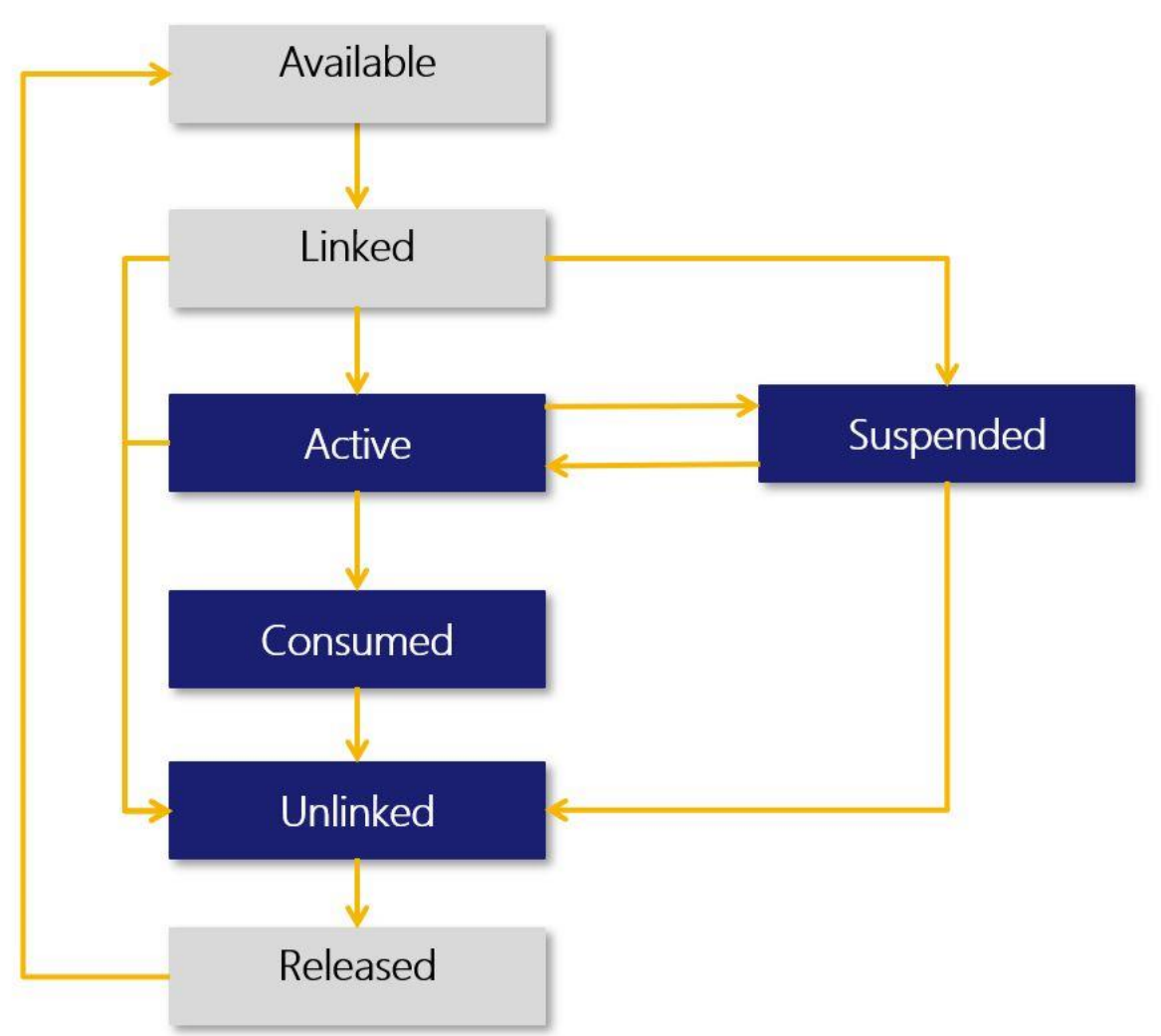

Figure 7: Lifecycle of the account token

| State     | Description                                                                                                    |
|-----------|----------------------------------------------------------------------------------------------------|
| Available | At regular intervals, new tokens are created for each Financial Institution in the Available state.<br>A scheduled job checks if the number of available tokens falls below the <i>low water mark</i> and if<br>so, it generates tokens until it reaches <i>high water mark</i> . The low and high water marks are set<br>when configuring a Financial Institution. |
| Linked    | When a token request comes in for a Financial Institution's account, an available token for the Financial Institution is linked to the real account it was requested for. It is then in the <i>Linked</i> state.                                                                                                    |
| Active    | Upon successful provisioning, a token will be in an Active state and ready for use. A token can only be used in a transaction when it is in the <i>Active</i> state.                                                                                                    |
| Suspended | A token can be suspended, meaning it can temporarily not be used. The reason can be that fraud is suspected. Tokens can be suspended by the Financial Institution or Token Requestor. A suspended token can be activated (again).                                                                                                    |
| Consumed  | When a token expires, it moves to the <i>Consumed</i> state. In addition, if a single-use token is used in a transaction it moves to the <i>Consumed</i> state.                                                                                                    |
| Unlinked  | If a token is unlinked, the link with the Account is removed.                                                                                                    |
| Released  | After a configured period of time, an unlinked token is released. From that moment, it can become available again for re-use.                                                                                                    |

#### **Changing the Token State**

Search for the token to be changed.

The Tokens Overview page shows the tokens that match the search criteria.

| #  | Real<br>Routing | Real Account    | Token<br>Routing | Token<br>Account | Counter Party<br>Routing | Counter Party<br>Account | Expiry<br>Date | State    | Last Event                      | Financial<br>Institution | RequestedDate                   | Domain                   |
|----|-----------------|-----------------|------------------|------------------|--------------------------|--------------------------|----------------|----------|---------------------------------|--------------------------|---------------------------------|--------------------------|
| 1  | 023456789       | 000000*****1708 | 222456789        | 999999*****8405  |                          |                          | 12/21          | Unlinked | Tue Jan 19 14:05:00<br>CET 2021 | Bank TWO                 | Sat Jan 16 14:01:43<br>CET 2021 | Domain for<br>Direct API |
| 2  | 023456789       | 000000*****1705 | 222456789        | 999999*****0252  |                          |                          | 12/21          | Unlinked | Tue Jan 19 14:05:00<br>CET 2021 | Bank TWO                 | Sat Jan 16 14:01:41<br>CET 2021 | Domain for<br>Direct API |
| 3  | 023456789       | 000000*****2179 | 222456789        | 999999*****8622  | 033456789                | 000000*****1580          | 12/21          | Active   | Sat Jan 16 14:28:33<br>CET 2021 | Bank TWO                 | Sat Jan 16 14:28:33<br>CET 2021 | Domain for<br>Direct API |
| 4  | 023456789       | 000000*****2178 | 222456789        | 999999*****3573  | 033456789                | 000000*****1580          | 12/21          | Active   | Sat Jan 16 14:28:32<br>CET 2021 | Bank TWO                 | Sat Jan 16 14:28:32<br>CET 2021 | Domain for<br>Direct API |
| 5  | 023456789       | 000000*****2177 | 222456789        | 999999*****2300  | 033456789                | 000000*****1579          | 12/21          | Active   | Sat Jan 16 14:28:30<br>CET 2021 | Bank TWO                 | Sat Jan 16 14:28:30<br>CET 2021 | Domain for<br>Direct API |
| 6  | 023456789       | 000000*****2176 | 222456789        | 999999*****3411  | 033456789                | 000000*****1579          | 12/21          | Active   | Sat Jan 16 14:28:30<br>CET 2021 | Bank TWO                 | Sat Jan 16 14:28:30<br>CET 2021 | Domain for<br>Direct API |
| 7  | 023456789       | 000000*****2175 | 222456789        | 999999*****9297  | 033456789                | 000000*****1578          | 12/21          | Active   | Sat Jan 16 14:28:28<br>CET 2021 | Bank TWO                 | Sat Jan 16 14:28:28<br>CET 2021 | Domain for<br>Direct API |
| 8  | 023456789       | 000000*****2174 | 222456789        | 999999*****8751  | 033456789                | 000000*****1578          | 12/21          | Active   | Sat Jan 16 14:28:27<br>CET 2021 | Bank TWO                 | Sat Jan 16 14:28:27<br>CET 2021 | Domain for<br>Direct API |
| 9  | 023456789       | 000000*****2173 | 222456789        | 999999*****5094  | 033456789                | 000000*****1577          | 12/21          | Active   | Sat Jan 16 14:28:26<br>CET 2021 | Bank TWO                 | Sat Jan 16 14:28:26<br>CET 2021 | Domain for<br>Direct API |
| 10 | 023456789       | 000000*****2172 | 222456789        | 999999*****5309  | 033456789                | 000000*****1577          | 12/21          | Active   | Sat Jan 16 14:28:25<br>CET 2021 | Bank TWO                 | Sat Jan 16 14:28:25<br>CFT 2021 | Domain for<br>Direct API |
| 11 | 023456789       | 000000*****2171 | 222456789        | 999999*****9540  | 033456789                | 000000*****1576          | 12/21          | Active   | Sat Jan 16 14:28:24<br>CET 2021 | Bank TWO                 | Sat Jan 16 14:28:24<br>CET 2021 | Domain for<br>Direct API |
| 12 | 023456789       | 000000*****2171 | 222456789        | 999999*****5803  | 033456789                | 000000*****1575          | 12/21          | Active   | Sat Jan 16 14:28:23<br>CET 2021 | Bank TWO                 | Sat Jan 16 14:28:23<br>CET 2021 | Domain for<br>Direct API |
| 13 | 023456789       | 000000*****2171 | 222456789        | 999999*****4226  | 033456789                | 000000*****1574          | 12/21          | Active   | Sat Jan 16 14:28:22<br>CET 2021 | Bank TWO                 | Sat Jan 16 14:28:22<br>CET 2021 | Domain for<br>Direct API |
| 14 | 023456789       | 000000*****2171 | 222456789        | 999999*****1767  | 033456789                | 000000*****1571          | 12/21          | Active   | Sat Jan 16 14:28:21<br>CET 2021 | Bank TWO                 | Sat Jan 16 14:28:21<br>CET 2021 | Domain for<br>Direct API |
| 15 | 023456789       | 000000*****2170 | 222456789        | 999999*****9646  | 033456789                | 000000*****1573          | 12/21          | Active   | Sat Jan 16 14:28:21<br>CET 2021 | Bank TWO                 | Sat Jan 16 14:28:21<br>CET 2021 | Domain for<br>Direct API |
| 16 | 023456789       | 000000*****2170 | 222456789        | 999999*****2901  | 033456789                | 000000*****1572          | 12/21          | Active   | Sat Jan 16 14:28:20<br>CET 2021 | Bank TWO                 | Sat Jan 16 14:28:20<br>CET 2021 | Domain for<br>Direct API |
| 17 | 023456789       | 000000*****2170 | 222456789        | 999999*****7772  | 033456789                | 000000*****1571          | 12/21          | Active   | Sat Jan 16 14:28:19<br>CET 2021 | Bank TWO                 | Sat Jan 16 14:28:19<br>CET 2021 | Domain for<br>Direct API |
| 18 | 023456789       | 000000*****2169 | 222456789        | 999999*****8961  | 033456789                | 000000*****1570          | 12/21          | Active   | Sat Jan 16 14:28:18<br>CET 2021 | Bank TWO                 | Sat Jan 16 14:28:17<br>CET 2021 | Domain for<br>Direct API |
| 19 | 023456789       | 000000*****2168 | 222456789        | 999999*****8383  | 033456789                | 000000*****1569          | 12/21          | Unlinked | Sat Jan 16 14:28:16<br>CET 2021 | Bank TWO                 | Sat Jan 16 14:28:15<br>CET 2021 | Domain for<br>Direct API |
| 20 | 023456789       | 000000*****2167 | 222456789        | 999999*****8646  | 033456789                | 000000*****1568          | 12/21          | Unlinked | Sat Jan 16 14:28:14<br>CET 2021 | Bank TWO                 | Sat Jan 16 14:28:13<br>CET 2021 | Domain for               |

Figure 8: Tokens Overview screen

# Select the token by clicking on the row in the Tokens Overview page. Click *Change state*.

| Chang | je state   |            | $\times$         |
|-------|------------|------------|------------------|
| 1     | Action     | Choose One |                  |
|       | Reason     |            | Q                |
|       | Next state | Choose One |                  |
|       | Hoxt otato | Activate   |                  |
|       |            | Unlink     |                  |
|       |            |            | Cancel Apply now |

Figure 9: Change State pop up

| Property | Description                                                                                                    |
|----------|----------------------------------------------------------------------------------------------------|
| Action   | Select an action from the drop down list. Note that the contents of<br>the drop down list depend on the current state of the token and<br>shows only the possible state transitions.<br>For instance, 'Activate' is only visible when the token is in state<br>'Suspended'. |

| Property   | Description                                                                                                    |
|------------|----------------------------------------------------------------------------------------------------|
| Reason     | To provide a reason for performing the state change. The value<br>entered will be added to the Remark column in the audit trail.<br>Usually, this field is optional, but when unlinking an active token<br>the reason is mandatory. |
| Next state | Shows the next state. This state is reached after selecting the proper action and clicking <i>Apply now</i> .                                                                                                    |
|            |                                                                                                    |

Figure 10: Change State pop-up fields

Select the action.

Enter a reason for the state change (optional).

Click Apply now.

Note that the state change is registered in the audit trail for the token.

# 3.4. Unmasking Token and Account Numbers

By default, the CSP user interface masks the Real Account Numbers, Token Account Numbers and Counterparty Account Numbers.

CSP users can be authorized to unmask Real Account Numbers and/or Token Account Numbers. In that case, the Unmask Token/Account button is enabled in the Tokens Overview screen when a row is selected.

#### Unmasking Token and Account Numbers

Search for the token to be unmasked.

The Tokens Overview page shows the tokens that match the search criteria.

| 3  | Real<br>Routing | Real Account    | Token<br>Routing | Token<br>Account             | Counter Party<br>Routing | Counter Party<br>Account | Expiry<br>Date | State    | Last Event                      | Financial<br>Institution | RequestedDate                   | Domain                   |
|----|-----------------|-----------------|------------------|------------------------------|--------------------------|--------------------------|----------------|----------|---------------------------------|--------------------------|---------------------------------|--------------------------|
|    | 023456789       | 000000*****1708 | 222456789        | 9999999*****8405             |                          |                          | 12/21          | Unlinked | Tue Jan 19 14:05:00<br>CET 2021 | Bank TWO                 | Sat Jan 16 14:01:43<br>CET 2021 | Domain for<br>Direct API |
|    | 023456789       | 000000*****1705 | 222456789        | 999999*****0252              |                          |                          | 12/21          | Unlinked | Tue Jan 19 14:05:00<br>CET 2021 | Bank TWO                 | Sat Jan 16 14:01:41<br>CET 2021 | Domain fo<br>Direct API  |
|    | 023456789       | 000000*****2179 | 222456789        | 999999*****8622              | 033456789                | 000000*****1580          | 12/21          | Active   | Sat Jan 16 14:28:33<br>CET 2021 | Bank TWO                 | Sat Jan 16 14:28:33<br>CET 2021 | Domain for<br>Direct API |
|    | 023456789       | 000000*****2178 | 222456789        | 999999*****3573              | 033456789                | 000000*****1580          | 12/21          | Active   | Sat Jan 16 14:28:32<br>CET 2021 | Bank TWO                 | Sat Jan 16 14:28:32<br>CET 2021 | Domain for<br>Direct API |
|    | 023456789       | 000000*****2177 | 222456789        | 999999*****2300              | 033456789                | 000000*****1579          | 12/21          | Active   | Sat Jan 16 14:28:30<br>CET 2021 | Bank TWO                 | Sat Jan 16 14:28:30<br>CET 2021 | Domain for<br>Direct API |
|    | 023456789       | 000000*****2176 | 222456789        | 999999*****3411              | 033456789                | 000000*****1579          | 12/21          | Active   | Sat Jan 16 14:28:30<br>CET 2021 | Bank TWO                 | Sat Jan 16 14:28:30<br>CET 2021 | Domain for<br>Direct API |
|    | 023456789       | 000000****2175  | 222456789        | 999999*****9297              | 033456789                | 000000*****1578          | 12/21          | Active   | Sat Jan 16 14:28:28<br>CET 2021 | Bank TWO                 | Sat Jan 16 14:28:28<br>CET 2021 | Domain for<br>Direct API |
|    | 023456789       | 000000*****2174 | 222456789        | 999999*****8751              | 033456789                | 000000*****1578          | 12/21          | Active   | Sat Jan 16 14:28:27<br>CET 2021 | Bank TWO                 | Sat Jan 16 14:28:27<br>CET 2021 | Domain for<br>Direct API |
| y. | 023456789       | 000000*****2173 | 222456789        | 999999*****5094              | 033456789                | 000000*****1577          | 12/21          | Active   | Sat Jan 16 14:28:26<br>CET 2021 | Bank TWO                 | Sat Jan 16 14:28:26<br>CET 2021 | Domain for<br>Direct API |
| 0  | 023456789       | 000000*****2172 | 222456789        | 999999*****5309              | 033456789                | 000000*****1577          | 12/21          | Active   | Sat Jan 16 14:28:25<br>CET 2021 | Bank TWO                 | Sat Jan 16 14:28:25<br>CET 2021 | Domain for<br>Direct API |
| 1  | 023456789       | 000000*****2171 | 222456789        | 999999*****9540              | 033456789                | 000000*****1576          | 12/21          | Active   | Sat Jan 16 14:28:24<br>CET 2021 | Bank TWO                 | Sat Jan 16 14:28:24<br>CET 2021 | Domain for<br>Direct API |
| 2  | 023456789       | 000000*****2171 | 222456789        | 999999*****5803              | 033456789                | 000000*****1575          | 12/21          | Active   | Sat Jan 16 14:28:23<br>CET 2021 | Bank TWO                 | Sat Jan 16 14:28:23<br>CET 2021 | Domain for<br>Direct API |
| 3  | 023456789       | 000000*****2171 | 222456789        | 9999999*****4226             | 033456789                | 000000*****1574          | 12/21          | Active   | Sat Jan 16 14:28:22<br>CET 2021 | Bank TWO                 | Sat Jan 16 14:28:22<br>CET 2021 | Domain for<br>Direct API |
| 4  | 023456789       | 000000*****2171 | 222456789        | 999999*****1767              | 033456789                | 000000*****1571          | 12/21          | Active   | Sat Jan 16 14:28:21<br>CET 2021 | Bank TWO                 | Sat Jan 16 14:28:21<br>CET 2021 | Domain for<br>Direct API |
| 5  | 023456789       | 000000*****2170 | 222456789        | 999999 <sup>*****</sup> 9646 | 033456789                | 000000*****1573          | 12/21          | Active   | Sat Jan 16 14:28:21<br>CET 2021 | Bank TWO                 | Sat Jan 16 14:28:21<br>CET 2021 | Domain for<br>Direct API |
| 6  | 023456789       | 000000*****2170 | 222456789        | 999999*****2901              | 033456789                | 000000*****1572          | 12/21          | Active   | Sat Jan 16 14:28:20<br>CET 2021 | Bank TWO                 | Sat Jan 16 14:28:20<br>CET 2021 | Domain for<br>Direct API |
| 7  | 023456789       | 000000*****2170 | 222456789        | 999999*****7772              | 033456789                | 000000*****1571          | 12/21          | Active   | Sat Jan 16 14:28:19<br>CET 2021 | Bank TWO                 | Sat Jan 16 14:28:19<br>CET 2021 | Domain for<br>Direct API |
| 8  | 023456789       | 000000*****2169 | 222456789        | 999999*****8961              | 033456789                | 000000*****1570          | 12/21          | Active   | Sat Jan 16 14:28:18<br>CET 2021 | Bank TWO                 | Sat Jan 16 14:28:17<br>CET 2021 | Domain for<br>Direct API |
| 9  | 023456789       | 000000*****2168 | 222456789        | 999999*****8383              | 033456789                | 000000*****1569          | 12/21          | Unlinked | Sat Jan 16 14:28:16<br>CET 2021 | Bank TWO                 | Sat Jan 16 14:28:15<br>CET 2021 | Domain for<br>Direct API |
| D  | 023456789       | 000000*****2167 | 222456789        | 999999*****8646              | 033456789                | 000000*****1568          | 12/21          | Unlinked | Sat Jan 16 14:28:14<br>CET 2021 | Bank TWO                 | Sat Jan 16 14:28:13<br>CET 2021 | Domain for<br>Direct API |

Figure 11: Tokens Overview screen

Select the token by clicking on the row in the Tokens Overview page.

#### Click Unmask Token/Account.

A pop-up window will appear that shows the unmasked Account Number and/or Token Number.

Depending on their authorization levels, a user can see the unmasked Token Number, Account Number or both.

| Unmasked Token/A    | ccount Info      | × |
|---------------------|------------------|---|
| Account routing     | 023456789        |   |
| Real account number | 0000000000002179 |   |
|                     |                  |   |

Figure 12: Unmasked Account Number

| Unmasked Token/A     | ccount Info       | $\times$ |
|----------------------|-------------------|----------|
| Token routing        | 222456789         |          |
| Token account number | 99999999937935094 |          |

Figure 13: Unmasked Token Number

| Unmasked Token/A     | ccount Info       | × |
|----------------------|-------------------|---|
| Account routing      | 023456789         |   |
| Real account number  | 0000000000002176  |   |
| Token routing        | 222456789         |   |
| Token account number | 99999999975633411 |   |

Figure 14: Unmasked Account and Token Numbers

Close the pop-up window to remove the unmasked account and/or token numbers from screen.

# 3.5. Update Token Expiry Date

CSP users can be authorized to update the expiry date of a token.

#### Updating the Token Expiry Date

Search for the token to be updated.

The Tokens Overview screen shows the tokens that match the search criteria.

| 1   | Real<br>Routing | Real Account    | Token<br>Routing | Token<br>Account                           | Counter Party<br>Routing | Counter Party<br>Account | Expiry<br>Date | State    | Last Event                      | Financial<br>Institution | RequestedDate                   | Domain                   |
|-----|-----------------|-----------------|------------------|--------------------------------------------|--------------------------|--------------------------|----------------|----------|---------------------------------|--------------------------|---------------------------------|--------------------------|
|     | 023456789       | 000000*****1708 | 222456789        | 999999*****8405                            |                          |                          | 12/21          | Unlinked | Tue Jan 19 14:05:00<br>CET 2021 | Bank TWO                 | Sat Jan 16 14:01:43<br>CET 2021 | Domain for<br>Direct API |
|     | 023456789       | 000000*****1705 | 222456789        | 999999*****0252                            |                          |                          | 12/21          | Unlinked | Tue Jan 19 14:05:00<br>CET 2021 | Bank TWO                 | Sat Jan 16 14:01:41<br>CET 2021 | Domain for<br>Direct API |
|     | 023456789       | 000000*****2179 | 222456789        | 999999*****8622                            | 033456789                | 000000*****1580          | 12/21          | Active   | Sat Jan 16 14:28:33<br>CET 2021 | Bank TWO                 | Sat Jan 16 14:28:33<br>CET 2021 | Domain for<br>Direct API |
|     | 023456789       | 000000*****2178 | 222456789        | 999999*****3573                            | 033456789                | 000000*****1580          | 12/21          | Active   | Sat Jan 16 14:28:32<br>CET 2021 | Bank TWO                 | Sat Jan 16 14:28:32<br>CET 2021 | Domain for<br>Direct API |
| 22  | 023456789       | 000000*****2177 | 222456789        | 999999*****2300                            | 033456789                | 000000*****1579          | 12/21          | Active   | Sat Jan 16 14:28:30<br>CET 2021 | Bank TWO                 | Sat Jan 16 14:28:30<br>CET 2021 | Domain for<br>Direct API |
| 100 | 023456789       | 000000*****2176 | 222456789        | 999999 <sup>*****</sup> 341 <mark>1</mark> | 033456789                | 000000*****1579          | 12/21          | Active   | Sat Jan 16 14:28:30<br>CET 2021 | Bank TWO                 | Sat Jan 16 14:28:30<br>CET 2021 | Domain for<br>Direct API |
| ŝ   | 023456789       | 000000*****2175 | 222456789        | 999999*****9297                            | 033456789                | 000000*****1578          | 12/21          | Active   | Sat Jan 16 14:28:28<br>CET 2021 | Bank TWO                 | Sat Jan 16 14:28:28<br>CET 2021 | Domain for<br>Direct API |
|     | 023456789       | 000000*****2174 | 222456789        | 999999*****8751                            | 033456789                | 000000*****1578          | 12/21          | Active   | Sat Jan 16 14:28:27<br>CET 2021 | Bank TWO                 | Sat Jan 16 14:28:27<br>CET 2021 | Domain for<br>Direct API |
| K.  | 023456789       | 000000*****2173 | 222456789        | 999999*****5094                            | 033456789                | 000000*****1577          | 12/21          | Active   | Sat Jan 16 14:28:26<br>CET 2021 | Bank TWO                 | Sat Jan 16 14:28:26<br>CET 2021 | Domain for<br>Direct API |
| 0   | 023456789       | 000000*****2172 | 222456789        | 999999*****5309                            | 033456789                | 000000*****1577          | 12/21          | Active   | Sat Jan 16 14:28:25<br>CET 2021 | Bank TWO                 | Sat Jan 16 14:28:25<br>CET 2021 | Domain for<br>Direct API |
| 1   | 023456789       | 000000*****2171 | 222456789        | 999999*****9540                            | 033456789                | 000000*****1576          | 12/21          | Active   | Sat Jan 16 14:28:24<br>CET 2021 | Bank TWO                 | Sat Jan 16 14:28:24<br>CET 2021 | Domain for<br>Direct API |
| 2   | 023456789       | 000000*****2171 | 222456789        | 999999*****5803                            | 033456789                | 000000*****1575          | 12/21          | Active   | Sat Jan 16 14:28:23<br>CET 2021 | Bank TWO                 | Sat Jan 16 14:28:23<br>CET 2021 | Domain for<br>Direct API |
| 3   | 023456789       | 000000*****2171 | 222456789        | 999999*****4226                            | 033456789                | 000000*****1574          | 12/21          | Active   | Sat Jan 16 14:28:22<br>CET 2021 | Bank TWO                 | Sat Jan 16 14:28:22<br>CET 2021 | Domain for<br>Direct API |
| 4   | 023456789       | 000000*****2171 | 222456789        | 999999*****1767                            | 033456789                | 000000*****1571          | 12/21          | Active   | Sat Jan 16 14:28:21<br>CET 2021 | Bank TWO                 | Sat Jan 16 14:28:21<br>CET 2021 | Domain for<br>Direct API |
| 5   | 023456789       | 000000*****2170 | 222456789        | 999999*****9646                            | 033456789                | 000000*****1573          | 12/21          | Active   | Sat Jan 16 14:28:21<br>CET 2021 | Bank TWO                 | Sat Jan 16 14:28:21<br>CET 2021 | Domain for<br>Direct API |
| 6   | 023456789       | 000000*****2170 | 222456789        | 999999*****2901                            | 033456789                | 000000*****1572          | 12/21          | Active   | Sat Jan 16 14:28:20<br>CET 2021 | Bank TWO                 | Sat Jan 16 14:28:20<br>CET 2021 | Domain for<br>Direct API |
| 7   | 023456789       | 000000*****2170 | 222456789        | 999999*****7772                            | 033456789                | 000000*****1571          | 12/21          | Active   | Sat Jan 16 14:28:19<br>CET 2021 | Bank TWO                 | Sat Jan 16 14:28:19<br>CET 2021 | Domain for<br>Direct API |
| 8   | 023456789       | 000000*****2169 | 222456789        | 999999*****8961                            | 033456789                | 000000*****1570          | 12/21          | Active   | Sat Jan 16 14:28:18<br>CET 2021 | Bank TWO                 | Sat Jan 16 14:28:17<br>CET 2021 | Domain for<br>Direct API |
| 9   | 023456789       | 000000*****2168 | 222456789        | 999999*****8383                            | 033456789                | 000000*****1569          | 12/21          | Unlinked | Sat Jan 16 14:28:16<br>CET 2021 | Bank TWO                 | Sat Jan 16 14:28:15<br>CET 2021 | Domain for<br>Direct API |
| 0   | 023456789       | 000000*****2167 | 222456789        | 999999*****8646                            | 033456789                | 000000*****1568          | 12/21          | Unlinked | Sat Jan 16 14:28:14<br>CET 2021 | Bank TWO                 | Sat Jan 16 14:28:13<br>CET 2021 | Domain for<br>Direct API |

Figure 15: Tokens Overview screen

# Select the token by clicking on the row in the Tokens Overview page. Click **Update Token Expiry Date.**

| Update Token Expiry   | / Date | ×                |
|-----------------------|--------|------------------|
| Token expiration date | 1223   |                  |
|                       |        |                  |
|                       |        | Cancel Apply now |

Figure 16: Update Token Expiry Date

Enter the new expiry date in format mmyy (e.g. 1223).

#### Click Apply now,

The account token expiry date is now updated.

In case the 'Update Expiry Date' button is disabled, there can be several reasons:

- The token does not support this restriction, e.g. for RTP In-Network tokens.

-The user is not authorized to perform this function.

# 3.6. Update Counter Party Data

Some tokens are linked to a counter party account, which means that they can only be used for payments to this account. CSP users can be authorized to add or update a counter party account number and routing number for an active token.

#### **Updating the Counter Party**

#### Search for the token to be updated.

The Tokens Overview screen shows the tokens that match the search criteria.

Tokens Overview

| #  | Real<br>Routing | Real Account    | Token<br>Routing | Token<br>Account             | Counter Party<br>Routing | Counter Party<br>Account | Expiry<br>Date | State    | Last Event                      | Financial<br>Institution | RequestedDate                   | Domain                   |
|----|-----------------|-----------------|------------------|------------------------------|--------------------------|--------------------------|----------------|----------|---------------------------------|--------------------------|---------------------------------|--------------------------|
| 1  | 023456789       | 000000*****1708 | 222456789        | 999999*****8405              |                          |                          | 12/21          | Unlinked | Tue Jan 19 14:05:00<br>CET 2021 | Bank TWO                 | Sat Jan 16 14:01:43<br>CET 2021 | Domain for<br>Direct API |
| 2  | 023456789       | 000000*****1705 | 222456789        | 999999*****0252              |                          |                          | 12/21          | Unlinked | Tue Jan 19 14:05:00<br>CET 2021 | Bank TWO                 | Sat Jan 16 14:01:41<br>CET 2021 | Domain for<br>Direct API |
| 3  | 023456789       | 000000*****2179 | 222456789        | 999999*****8622              | 033456789                | 000000*****1580          | 12/21          | Active   | Sat Jan 16 14:28:33<br>CET 2021 | Bank TWO                 | Sat Jan 16 14:28:33<br>CET 2021 | Domain for<br>Direct API |
| 4  | 023456789       | 000000*****2178 | 222456789        | 999999*****3573              | 033456789                | 000000*****1580          | 12/21          | Active   | Sat Jan 16 14:28:32<br>CET 2021 | Bank TWO                 | Sat Jan 16 14:28:32<br>CET 2021 | Domain for<br>Direct API |
| 5  | 023456789       | 000000*****2177 | 222456789        | 9999999*****2300             | 033456789                | 000000*****1579          | 12/21          | Active   | Sat Jan 16 14:28:30<br>CET 2021 | Bank TWO                 | Sat Jan 16 14:28:30<br>CET 2021 | Domain for<br>Direct API |
| 6  | 023456789       | 000000*****2176 | 222456789        | 999999*****3411              | 033456789                | 000000*****1579          | 12/21          | Active   | Sat Jan 16 14:28:30<br>CET 2021 | Bank TWO                 | Sat Jan 16 14:28:30<br>CET 2021 | Domain for<br>Direct API |
| 7  | 023456789       | 000000****2175  | 222456789        | 999999*****9297              | 033456789                | 000000*****1578          | 12/21          | Active   | Sat Jan 16 14:28:28<br>CET 2021 | Bank TWO                 | Sat Jan 16 14:28:28<br>CET 2021 | Domain for<br>Direct API |
| 8  | 023456789       | 000000*****2174 | 222456789        | 999999*****8751              | 033456789                | 000000*****1578          | 12/21          | Active   | Sat Jan 16 14:28:27<br>CET 2021 | Bank TWO                 | Sat Jan 16 14:28:27<br>CET 2021 | Domain for<br>Direct API |
| 9  | 023456789       | 000000*****2173 | 222456789        | 999999*****5094              | 033456789                | 000000*****1577          | 12/21          | Active   | Sat Jan 16 14:28:26<br>CET 2021 | Bank TWO                 | Sat Jan 16 14:28:26<br>CET 2021 | Domain for<br>Direct API |
| 10 | 023456789       | 000000*****2172 | 222456789        | 999999*****5309              | 033456789                | 000000*****1577          | 12/21          | Active   | Sat Jan 16 14:28:25<br>CET 2021 | Bank TWO                 | Sat Jan 16 14:28:25<br>CET 2021 | Domain for<br>Direct API |
| 11 | 023456789       | 000000*****2171 | 222456789        | 999999*****9540              | 033456789                | 000000*****1576          | 12/21          | Active   | Sat Jan 16 14:28:24<br>CET 2021 | Bank TWO                 | Sat Jan 16 14:28:24<br>CET 2021 | Domain for<br>Direct API |
| 12 | 023456789       | 000000*****2171 | 222456789        | 9999999*****5803             | 033456789                | 000000*****1575          | 12/21          | Active   | Sat Jan 16 14:28:23<br>CET 2021 | Bank TWO                 | Sat Jan 16 14:28:23<br>CET 2021 | Domain for<br>Direct API |
| 13 | 023456789       | 000000*****2171 | 222456789        | 9999999*****4226             | 033456789                | 000000*****1574          | 12/21          | Active   | Sat Jan 16 14:28:22<br>CET 2021 | Bank TWO                 | Sat Jan 16 14:28:22<br>CET 2021 | Domain for<br>Direct API |
| 14 | 023456789       | 000000*****2171 | 222456789        | 999999*****1767              | 033456789                | 000000*****1571          | 12/21          | Active   | Sat Jan 16 14:28:21<br>CET 2021 | Bank TWO                 | Sat Jan 16 14:28:21<br>CET 2021 | Domain for<br>Direct API |
| .5 | 023456789       | 000000*****2170 | 222456789        | 999999 <sup>*****</sup> 9646 | 033456789                | 000000*****1573          | 12/21          | Active   | Sat Jan 16 14:28:21<br>CET 2021 | Bank TWO                 | Sat Jan 16 14:28:21<br>CET 2021 | Domain for<br>Direct API |
| 16 | 023456789       | 000000*****2170 | 222456789        | 999999*****2901              | 033456789                | 000000*****1572          | 12/21          | Active   | Sat Jan 16 14:28:20<br>CET 2021 | Bank TWO                 | Sat Jan 16 14:28:20<br>CET 2021 | Domain for<br>Direct API |
| 17 | 023456789       | 000000*****2170 | 222456789        | 999999*****7772              | 033456789                | 000000*****1571          | 12/21          | Active   | Sat Jan 16 14:28:19<br>CET 2021 | Bank TWO                 | Sat Jan 16 14:28:19<br>CET 2021 | Domain for<br>Direct API |
| 18 | 023456789       | 000000*****2169 | 222456789        | 999999*****8961              | 033456789                | 000000*****1570          | 12/21          | Active   | Sat Jan 16 14:28:18<br>CET 2021 | Bank TWO                 | Sat Jan 16 14:28:17<br>CET 2021 | Domain for<br>Direct API |
| 19 | 023456789       | 000000*****2168 | 222456789        | 999999*****8383              | 033456789                | 000000*****1569          | 12/21          | Unlinked | Sat Jan 16 14:28:16<br>CET 2021 | Bank TWO                 | Sat Jan 16 14:28:15<br>CET 2021 | Domain for<br>Direct API |
| 20 | 023456789       | 000000*****2167 | 222456789        | 999999*****8646              | 033456789                | 000000*****1568          | 12/21          | Unlinked | Sat Jan 16 14:28:14<br>CET 2021 | Bank TWO                 | Sat Jan 16 14:28:13<br>CET 2021 | Domain for<br>Direct API |
| 1  | Total 163       |                 |                  |                              |                          |                          |                |          |                                 | 1 2 3 4                  | 5 6 7 8                         | 9 > >>                   |

Figure 17: Token Overview screen

# Select the token by clicking on the row in the Tokens Overview page. Click **Update Counter Party Data.**

|   | Update Counter Par        | ty Data |  | $\times$        |
|---|---------------------------|---------|--|-----------------|
| ! | New counter party routing | l       |  |                 |
| ! | New counter party account |         |  |                 |
|   |                           |         |  | <br>Cancel Save |

Figure 18: Update Counter Party Data

Enter the new counter party routing number and the new counter party account number.

Click Save.

The new counter party data is now linked to the token.

In case the 'Update Counter Party Data' button is disabled, there can be several reasons: - The token does not support this restriction, e.g. for RTPIn-Network tokens. -The user is not authorized to perform this function.

# 3.7. Update Real Account number

CSP users can be authorized to link a new real account number and real routing number to an existing active or suspended token

## Updating the Real Account number

Search for the token to be updated.

The Tokens Overview screen shows the tokens that match the search criteria.

|    | Real<br>Routing | Real Account    | Token<br>Routing | Token<br>Account | Counter Party<br>Routing | Counter Party<br>Account | Expiry<br>Date | State    | Last Event                      | Financial<br>Institution | RequestedDate                   | Domain                   |
|----|-----------------|-----------------|------------------|------------------|--------------------------|--------------------------|----------------|----------|---------------------------------|--------------------------|---------------------------------|--------------------------|
|    | 023456789       | 000000*****1708 | 222456789        | 9999999*****8405 |                          |                          | 12/21          | Unlinked | Tue Jan 19 14:05:00<br>CET 2021 | Bank TWO                 | Sat Jan 16 14:01:43<br>CET 2021 | Domain for<br>Direct API |
|    | 023456789       | 000000*****1705 | 222456789        | 999999*****0252  |                          |                          | 12/21          | Unlinked | Tue Jan 19 14:05:00<br>CET 2021 | Bank TWO                 | Sat Jan 16 14:01:41<br>CET 2021 | Domain for<br>Direct API |
|    | 023456789       | 000000*****2179 | 222456789        | 999999*****8622  | 033456789                | 000000*****1580          | 12/21          | Active   | Sat Jan 16 14:28:33<br>CET 2021 | Bank TWO                 | Sat Jan 16 14:28:33<br>CET 2021 | Domain for<br>Direct API |
|    | 023456789       | 000000*****2178 | 222456789        | 999999*****3573  | 033456789                | 000000*****1580          | 12/21          | Active   | Sat Jan 16 14:28:32<br>CET 2021 | Bank TWO                 | Sat Jan 16 14:28:32<br>CET 2021 | Domain for<br>Direct API |
| 2  | 023456789       | 000000*****2177 | 222456789        | 999999*****2300  | 033456789                | 000000*****1579          | 12/21          | Active   | Sat Jan 16 14:28:30<br>CET 2021 | Bank TWO                 | Sat Jan 16 14:28:30<br>CET 2021 | Domain for<br>Direct API |
|    | 023456789       | 000000*****2176 | 222456789        | 999999*****3411  | 033456789                | 000000*****1579          | 12/21          | Active   | Sat Jan 16 14:28:30<br>CET 2021 | Bank TWO                 | Sat Jan 16 14:28:30<br>CET 2021 | Domain for<br>Direct API |
|    | 023456789       | 000000****2175  | 222456789        | 999999*****9297  | 033456789                | 000000*****1578          | 12/21          | Active   | Sat Jan 16 14:28:28<br>CET 2021 | Bank TWO                 | Sat Jan 16 14:28:28<br>CET 2021 | Domain for<br>Direct API |
| 3  | 023456789       | 000000*****2174 | 222456789        | 999999*****8751  | 033456789                | 000000*****1578          | 12/21          | Active   | Sat Jan 16 14:28:27<br>CET 2021 | Bank TWO                 | Sat Jan 16 14:28:27<br>CET 2021 | Domain for<br>Direct API |
| K. | 023456789       | 000000*****2173 | 222456789        | 999999*****5094  | 033456789                | 000000*****1577          | 12/21          | Active   | Sat Jan 16 14:28:26<br>CET 2021 | Bank TWO                 | Sat Jan 16 14:28:26<br>CET 2021 | Domain for<br>Direct API |
| 0  | 023456789       | 000000*****2172 | 222456789        | 999999*****5309  | 033456789                | 000000*****1577          | 12/21          | Active   | Sat Jan 16 14:28:25<br>CET 2021 | Bank TWO                 | Sat Jan 16 14:28:25<br>CET 2021 | Domain for<br>Direct API |
| 11 | 023456789       | 000000*****2171 | 222456789        | 999999*****9540  | 033456789                | 000000*****1576          | 12/21          | Active   | Sat Jan 16 14:28:24<br>CET 2021 | Bank TWO                 | Sat Jan 16 14:28:24<br>CET 2021 | Domain for<br>Direct API |
| 12 | 023456789       | 000000****2171  | 222456789        | 999999*****5803  | 033456789                | 000000*****1575          | 12/21          | Active   | Sat Jan 16 14:28:23<br>CET 2021 | Bank TWO                 | Sat Jan 16 14:28:23<br>CET 2021 | Domain for<br>Direct API |
| 13 | 023456789       | 000000****2171  | 222456789        | 9999999*****4226 | 033456789                | 000000*****1574          | 12/21          | Active   | Sat Jan 16 14:28:22<br>CET 2021 | Bank TWO                 | Sat Jan 16 14:28:22<br>CET 2021 | Domain for<br>Direct API |
| 14 | 023456789       | 000000*****2171 | 222456789        | 999999*****1767  | 033456789                | 000000*****1571          | 12/21          | Active   | Sat Jan 16 14:28:21<br>CET 2021 | Bank TWO                 | Sat Jan 16 14:28:21<br>CET 2021 | Domain for<br>Direct API |
| 15 | 023456789       | 000000*****2170 | 222456789        | 999999*****9646  | 033456789                | 000000*****1573          | 12/21          | Active   | Sat Jan 16 14:28:21<br>CET 2021 | Bank TWO                 | Sat Jan 16 14:28:21<br>CET 2021 | Domain for<br>Direct API |
| 6  | 023456789       | 000000*****2170 | 222456789        | 999999*****2901  | 033456789                | 000000*****1572          | 12/21          | Active   | Sat Jan 16 14:28:20<br>CET 2021 | Bank TWO                 | Sat Jan 16 14:28:20<br>CET 2021 | Domain for<br>Direct API |
| 17 | 023456789       | 000000*****2170 | 222456789        | 999999*****7772  | 033456789                | 000000*****1571          | 12/21          | Active   | Sat Jan 16 14:28:19<br>CET 2021 | Bank TWO                 | Sat Jan 16 14:28:19<br>CET 2021 | Domain for<br>Direct API |
| 18 | 023456789       | 000000*****2169 | 222456789        | 999999*****8961  | 033456789                | 000000*****1570          | 12/21          | Active   | Sat Jan 16 14:28:18<br>CET 2021 | Bank TWO                 | Sat Jan 16 14:28:17<br>CET 2021 | Domain for<br>Direct API |
| 19 | 023456789       | 000000****2168  | 222456789        | 999999*****8383  | 033456789                | 000000*****1569          | 12/21          | Unlinked | Sat Jan 16 14:28:16<br>CET 2021 | Bank TWO                 | Sat Jan 16 14:28:15<br>CET 2021 | Domain for<br>Direct API |
| 20 | 023456789       | 000000*****2167 | 222456789        | 999999*****8646  | 033456789                | 000000*****1568          | 12/21          | Unlinked | Sat Jan 16 14:28:14<br>CET 2021 | Bank TWO                 | Sat Jan 16 14:28:13<br>CET 2021 | Domain for<br>Direct API |

Figure 19: Token Overview screen

## Select the token by clicking on the row in the Tokens Overview page. Click *Replace Account*

| Re | eplace Account      |           |  |  |        |      | ×     | ) |
|----|---------------------|-----------|--|--|--------|------|-------|---|
|    | New account routing | 023456789 |  |  |        |      |       |   |
| 1  | New account number  |           |  |  |        |      |       |   |
|    | Reason              | 3         |  |  |        |      |       |   |
|    |                     |           |  |  |        |      |       |   |
|    |                     |           |  |  | Cancel | Appl | y now |   |

Figure 20: Replace Account

Enter the New Account Number. The Account Routing Number cannot be modified.

Enter a reason for the state change (optional).

#### Click Apply now.

The real account number is now updated.

# 3.8. Viewing the audit trail of a token

All state changes, tokenization and detokenization operations applied to a token are registered in the audit trail. State changes can be initiated by a CSP User, by internal processing, or by external systems, for instance the Token Requestor API or Transaction API.

#### To display a token's audit trail:

Search for the specific token using Token Number, Account Number or by date.

Select the token.

#### Click View Audit Trail.

| PA | T CSP da | ashboard » Tokens Overvi        | ew » Audit Trail »        |                |               |             |          |                 |          |                                          |               |        |
|----|----------|---------------------------------|---------------------------|----------------|---------------|-------------|----------|-----------------|----------|------------------------------------------|---------------|--------|
|    | Audit    | Trail - Account (               | 01 3456 7*** **** **** *0 | 00 3030 - Tok  | en 11 '       | 1456 7*     | *** **** | **** *580 6798  |          |                                          |               |        |
|    | ruun     | Train 7 (000 diffe)             |                           | 00.0000 101    | ton m.        | 1100.1      | • •      | . 000.0700      |          |                                          |               |        |
| #  | User     | Timestamp                       | Event                     | Ву             | From<br>State | To<br>State | Reason   | Request Type    | Currency | Txn ID                                   | Single<br>Use | Amount |
| 1  |          | Mon Feb 03 09:57:36<br>CET 2020 | IN_NETWORK_DETOKENIZATION | TXN_API_BROKER | ACTIVE        | ACTIVE      |          | CREDIT_TRANSFER | USD      | ea73e78d-18f5-4798-<br>9755-e9d8673c8b14 |               | 125.00 |
| 2  |          | Mon Feb 03 09:57:36<br>CET 2020 | IN_NETWORK_TOKENIZATION   | TXN_API_BROKER | ACTIVE        | ACTIVE      |          | CREDIT_TRANSFER | USD      | 86a5ea22-1dee-4ea8-<br>a836-33e1b9168df2 |               | 125.00 |
|    |          |                                 |                           |                |               |             |          |                 |          |                                          |               |        |

Figure 21: View Audit Trail

#### The following information is displayed in the CSP Audit Trail page:

| Property   | Description                                                                                  |
|------------|----------------------------------------------------------------------------------------------|
| User       | User name or processname that initiated the event on the token,                              |
| Timestamp  | Date/time when the event on the token occurred.                                              |
| Event      | Type of event performed on the token.                                                        |
| Ву         | User or process that initiated the event. Options are FI, TR, CSP, SYSTEM or TXN_API_BROKER. |
| From state | Original state before the event on the token.                                                |
| To state   | New state after the event on the token.                                                      |
|            |                                                                                              |

| Property     | Description                                                                                                    |
|--------------|----------------------------------------------------------------------------------------------------|
| Reason       | Reason for the event to happen. Optionally supplied by the user during the event initiation.                                                                                     |
| Request Type | <ul> <li>The type of transaction in case of tokenization and detokenization:</li> <li>CREDIT_TRANSFER</li> <li>REQUEST_FOR_PAYMENT</li> <li>REQUEST_REMITTANCE_ADVICE</li> </ul> |
| Currency     | The currency of the transaction as per ISO-3166 currency codes specification.                                                                                                    |
| Txn ID       | Transaction Identifier as generated by the Participant that sent transaction.                                                                                                    |
| Single Use   | Identifier whether the token is single use or multiple use.                                                                                                    |
| Amount       | Transaction amount.                                                                                                    |

Figure 22: Audit trail fields

Click **Back** to return to Tokens Overview page

# 4. Administration

# 4.1. User Configuration Overview

During initial configuration, several groups and users are automatically created. Additional users/groups can be created and managed from the User Management menu in the CSP. The User Management menu also provides options to manage password configuration and language preferences.

# 4.1.1. User Rights Configuration

Initial configuration of users and groups is described below;

- A 3 digit prefix is assigned to each Financial Institution during onboarding.
- This prefix is embedded in each of the three group names and the three usernames that are automatically created.
- In this manual the prefix is referred to as <iss>

The default configuration as set up automatically during onboarding of a financial institution.

| Group                          | Role                                                           | User                | Rights                                                                                                    |
|--------------------------------|----------------------------------------------------------------|---------------------|----------------------------------------------------------------------------------------------------|
| <iss> Issuers Level 1</iss>    | CSP Issuer Level 1                                             | <iss>lssuerL1</iss> | Token information can<br>be searched and<br>retrieved. Token state<br>changes audit<br>information can be<br>retrieved.                                                         |
| <iss> Issuers Level 2</iss>    | CSP Issuer Level 1<br>CSP Issuer Level 2                       | <iss>lssuerL2</iss> | Same as Level 1 role and<br>they can view log<br>information and unlink<br>tokens.                                                                                              |
| <iss> CSP Administrators</iss> | CSP Issuer Level 1<br>CSP Issuer Level 2<br>CSP Administrators | <iss>Admin</iss>    | Same as Level 1 and<br>Level 2 roles and they<br>can create or delete<br>users, modify user<br>rights, restrict user<br>access and retrieve<br>other data from the STE-<br>DDA. |

Figure 23: Default configuration

The configuration limits the viewing of masked Account Numbers, Token Numbers, Users, etc. to the ones belonging to the 'owner' Financial Institution.

# 4.1.2. Password management

#### Initial password

When creating a new user, a password for the new user is generated automatically. This initial password is valid for a limited time. The time limit is configurable as a system parameter and is the same for all system generated passwords.

The newly created user receives this generated password via email and will be required to change this for a real password after the first login. The user will also have to choose a security question and answer which are used during the password reset process.

## **Password reset**

After logging in, the user clicks Reset/change password. The user will receive an email with a link to reset the

password. The used email address is configured in CSP Users module. Clicking the link brings the user to a page where the security question is asked.

Once the user answers the security question correctly, the user is required to set a new password and to update the security question and answer if desired. After the password is reset, the user will login with the new password to access to CSP.

#### Administration

There is a button in the CSP user module available to resend the invitation email (after selecting a user).

#### Configuration

The CSP administrator can configure the secure password reset option for their financial institution. If the option is disabled, the security question and email is not used.

#### 4.1.3. User management

The User Management function of the CSP can be used by the financial institution admin user (<iss>Admin) to add or remove users and manage user passwords.

| Home | Costumer Care | Configuration | Setup | User | Help |
|------|---------------|---------------|-------|------|------|
|      | User Managem  | ent           |       |      |      |
|      |               |               |       |      |      |

Figure 25: User Management menu

## 4.1.4. Users overview

In the main menu, select **Customer Care > User Management** to open the **Users** overview page.

|   |             |               |          |                        |                          | New Use    | r) (Copy use |
|---|-------------|---------------|----------|------------------------|--------------------------|------------|--------------|
|   | Name        | Linked method | Language | Password never expires | Change password on login | Locked out | Suspended    |
| Î | ADIAdmin    | Password      | English  | false                  | false                    | false      | false        |
| 1 | ADIIssuerL1 | Password      | English  | false                  | true                     | false      | false        |
| I | ADIIssuerL2 | Password      | English  | false                  | true                     | false      | false        |
|   | BELAdmin    | Password      | English  | false                  | true                     | false      | false        |
|   | BELIssuerL1 | Password      | English  | false                  | true                     | false      | false        |
|   | BELIssuerL2 | Password      | English  | false                  | true                     | false      | false        |
|   | CORAdmin    | Password      | English  | false                  | false                    | false      | false        |
|   | CORIssuerL1 | Password      | English  | false                  | true                     | false      | true         |
|   | CORIssuerL2 | Password      | English  | false                  | true                     | false      | false        |
|   | Carlos      | Password      | English  | false                  | false                    | false      | false        |

Figure 26: Users overview

The Users overview shows the following columns:

| Property      | Description                              |
|---------------|------------------------------------------|
| Name          | User- or login name.                     |
| Linked Method | Login method; for now always 'password'. |

| Property                 | Description                                                                                                    |
|--------------------------|----------------------------------------------------------------------------------------------------|
| Language                 | The language in which the user interface is displayed for this user.<br>Default and always available is English. All other languages are only<br>relevant if translations have been uploaded using the User Rights<br>Module. |
| Password never expires   | If this check box is selected, the password can remain the same and the password does not need to be updated periodically.                                                                                                    |
| Change password on login | Password must be changed on next login to CSP.                                                                                                    |
| Locked out               | The user is locked out from login (too many faulty login tries).                                                                                                    |
| Suspended                | The user is temporarily suspended from login.                                                                                                    |

Figure 27: User Overview

# 4.1.5. Adding a Customer Service Portal user

Perform the following steps to create a user for Customer Service Portal.

In the main menu, select **Customer Care > User Management** to open the **Users** overview page.

The following screen appears.

|             |               |          |                        |                          | New Use    | r) (Copy use |
|-------------|---------------|----------|------------------------|--------------------------|------------|--------------|
| Name        | Linked method | Language | Password never expires | Change password on login | Locked out | Suspended    |
| ADIAdmin    | Password      | English  | false                  | false                    | false      | false        |
| ADIIssuerL1 | Password      | English  | false                  | true                     | false      | false        |
| ADIIssuerL2 | Password      | English  | false                  | true                     | false      | false        |
| BELAdmin    | Password      | English  | false                  | true                     | false      | false        |
| BELIssuerL1 | Password      | English  | false                  | true                     | false      | false        |
| BELIssuerL2 | Password      | English  | false                  | true                     | false      | false        |
| CORAdmin    | Password      | English  | false                  | false                    | false      | false        |
| CORIssuerL1 | Password      | English  | false                  | true                     | false      | true         |
| CORIssuerL2 | Password      | English  | false                  | true                     | false      | false        |
| Carlos      | Password      | English  | false                  | false                    | false      | false        |

Figure 29: Users overview

#### Click New user.

The following screen appears.

| Edit details                 |                        |                 |         |
|------------------------------|------------------------|-----------------|---------|
|                              | Login                  |                 |         |
|                              | Password               |                 |         |
|                              |                        |                 |         |
|                              | First names            |                 |         |
|                              | Last name              |                 |         |
|                              | Language               | Choose One      | •       |
|                              | Password never expires |                 |         |
|                              | Locked out             |                 |         |
|                              | Suspended              |                 |         |
| l i                          | Authentication method  | Choose One      | *       |
| elect groups                 | ; ·                    |                 | -       |
| vailable groups              | 5                      | Selected groups |         |
| IS1 Administr<br>IS1 Issuers | ators                  |                 | *)<br>* |

Figure 30: User properties

| Property               | Description                                                                                                    |
|------------------------|----------------------------------------------------------------------------------------------------|
| Login                  | Name of the user. The user has to enter this name as the user name while logging in.                                                                                                    |
| Password               | The password the user has to use to log on to the system. If these fields are not available, the password is generated automatically.                                                                                                    |
| First names            | Given name(s) of the user.                                                                                                    |
| Last name              | Family name of the user.                                                                                                    |
| Language               | The language in which the user interface is displayed for this user.<br>Default and always available is English. All other languages are only<br>relevant if translations have been uploaded using the User Rights<br>Module.                             |
| Password never expires | If this check box is selected, the password can remain the same and the password does not need to be updated periodically.                                                                                                    |
| Locked out             | Not relevant when creating a user.                                                                                                    |
| Suspended              | Not relevant when creating a user.                                                                                                    |
| Authentication method  | The method in which the user can be verified when they log on to the system.                                                                                                    |
| Select groups          | Link User Rights Module groups to user. Note that ' <prefix>FI<br/>Level 1' and '<prefix>FI Level 2' is used for daily operators and<br/>administrators; '<prefix>FI CSP Administrators' is meant for<br/>administrators only.</prefix></prefix></prefix> |

Enter the new user information.

Figure 31: User properties

The CSP automatically generates passwords for these users that must be changed. This can be done via **Customer Care** > **User Management** by editing these users.

## 4.1.6. Copy a user

#### In the main menu, select Customer Care > User Management to open the Users overview page.

|    |             |               |          |                        |                          | New User   | Copy use  |
|----|-------------|---------------|----------|------------------------|--------------------------|------------|-----------|
|    | Name        | Linked method | Language | Password never expires | Change password on login | Locked out | Suspended |
| Î  | ADIAdmin    | Password      | English  | false                  | false                    | false      | false     |
| İ  | ADIIssuerL1 | Password      | English  | false                  | true                     | false      | false     |
|    | ADIIssuerL2 | Password      | English  | false                  | true                     | false      | false     |
|    | BELAdmin    | Password      | English  | false                  | true                     | false      | false     |
|    | BELIssuerL1 | Password      | English  | false                  | true                     | false      | false     |
|    | BELIssuerL2 | Password      | English  | false                  | true                     | false      | false     |
|    | CORAdmin    | Password      | English  | false                  | false                    | false      | false     |
|    | CORIssuerL1 | Password      | English  | false                  | true                     | false      | true      |
|    | CORIssuerL2 | Password      | English  | false                  | true                     | false      | false     |
| ł. | Carlos      | Password      | English  | false                  | false                    | false      | false     |

Figure 32: Users overview

# Select the user record to be copied. Click *Copy user*.

| Edit details     |                        |                                   |     |   |
|------------------|------------------------|-----------------------------------|-----|---|
| !                | Login                  |                                   |     |   |
|                  | Password               |                                   |     |   |
|                  |                        |                                   |     |   |
|                  | First names            |                                   |     |   |
|                  | Last name              |                                   |     |   |
|                  | Language               | English                           | × • |   |
|                  | Password never expires |                                   |     |   |
|                  | Locked out             |                                   |     |   |
|                  | Suspended              |                                   |     |   |
| !                | Authentication method  | Password                          | •   |   |
| Select groups    |                        |                                   |     | ſ |
| Available groups |                        | Selected groups                   |     |   |
|                  |                        | IS1 Issuers<br>IS1 Administrators |     | * |

Figure 33: User properties filled in along with the "source User"

Change the properties according to the following table.

| Property               | Description                                                                                                    |
|------------------------|----------------------------------------------------------------------------------------------------|
| Login                  | Name of the user. The user has to enter this name as the user name while logging in.                                                                                                    |
| Password               | The password the user has to use to log on to the system.                                                                                                    |
| First names            | Given name(s) of the user.                                                                                                    |
| Lastname               | Family name of the user.                                                                                                    |
| Language               | The language in which the user interface is displayed for this user.<br>Default and always available is English. All other languages are only<br>relevant if translations have been uploaded using the User Rights<br>Module.                         |
| Password never expires | If this check box is selected, the password can remain the same<br>and the password does not need to be updated periodically.                                                                                                    |
| Locked out             | If checked: The "source" user was locked out while the copy was made.                                                                                                    |
| Suspended              | If checked: The "source" user was suspended while the copy was made.                                                                                                    |
| Authenticationmethod   | The method in which the user can be verified when they log on to the system.                                                                                                    |
| Selected groups        | Link User Rights Module groups to user. Note that <prefix> FI Level<br/>1 and <prefix> FI Level 2 is used for daily operators and<br/>administrators; <prefix> CSP FI Administrators is meant for<br/>administrators only.</prefix></prefix></prefix> |

Figure 34: User properties

Click Save.

#### 4.1.7. Unlock a user

A user will be locked after entering a wrong password multiple times. With this functionality, you can unlock a locked user.

#### Step 1:

Set a new password for this user first.

In the main menu, select Customer Care > User Management to open the Users overview page.

| L | Jsers         |               |          |                        |                          |            |              |
|---|---------------|---------------|----------|------------------------|--------------------------|------------|--------------|
|   |               |               |          |                        |                          | (New Use   | r) (Copy use |
|   | Name          | Linked method | Language | Password never expires | Change password on login | Locked out | Suspended    |
| Ĩ | ADIAdmin      | Password      | English  | false                  | false                    | false      | false        |
| 1 | ADIIssuerL1   | Password      | English  | false                  | true                     | false      | false        |
|   | ADIIssuerL2   | Password      | English  | false                  | true                     | false      | false        |
|   | BELAdmin      | Password      | English  | false                  | true                     | false      | false        |
| Γ | BELIssuerL1   | Password      | English  | false                  | true                     | false      | false        |
|   | BELIssuerL2   | Password      | English  | false                  | true                     | false      | false        |
|   | CORAdmin      | Password      | English  | false                  | false                    | false      | false        |
|   | CORIssuerL1   | Password      | English  | false                  | true                     | false      | true         |
|   | CORIssuerL2   | Password      | English  | false                  | true                     | false      | false        |
| 1 | Carlos        | Password      | English  | false                  | false                    | false      | false        |
| 1 | Total 20 Sele | o hata        |          |                        |                          | 2          | 3 > >>       |

Figure 35: Users overview

Select the user to be unlocked. Click *Edit*. Change the password of this user. Click *Save*.

**Step 2:** From the **Users** overview page. Select the user to be unlocked. Click **Unlock**.

# 4.1.8. Edit a user

From the main menu, select **Customer Care > User Management** to open the **Users** overview page. Select the user record to edit. Click *Edit*.

#### Following screen is displayed:

| User pro                                                            | perties                                                             |                     |   |
|---------------------------------------------------------------------|---------------------------------------------------------------------|---------------------|---|
| Edit details                                                        |                                                                     |                     |   |
|                                                                     | Login                                                               | ADIIssuerL1         |   |
| !                                                                   | Password                                                            |                     |   |
|                                                                     |                                                                     |                     |   |
|                                                                     | First names                                                         |                     |   |
|                                                                     | Last name                                                           |                     |   |
|                                                                     | Language                                                            | English             | - |
|                                                                     | Password never expires                                              |                     |   |
|                                                                     | Locked out                                                          |                     |   |
|                                                                     | Suspended                                                           |                     |   |
| !                                                                   | Authentication method                                               | Password            | 3 |
| Select group                                                        | )S                                                                  |                     | Ξ |
| Available grou                                                      | ps                                                                  | Selected groups     |   |
| ADI CSP A<br>ADI Issuers<br>BEL CSP A<br>BEL Issuers<br>BEL Issuers | Iministrators<br>Level 2<br>Iministrators<br>5 Level 1<br>5 Level 2 | ADI Issuers Level 1 | * |
| COR CSP /<br>COR Issuer                                             | Administrators<br>s Level 1                                         |                     | * |

Figure 36: Edit user

Change the properties according to the following table.

| Property    | Description                                                        |
|-------------|--------------------------------------------------------------------|
| Login       | Username or login name.                                            |
| Password    | The password the user has to use to log on to the system.          |
| First names | Given name(s) of the user. Only used for recognition in this page. |
| Lastname    | Family name of the user. Only used for recognition in this page.   |

| Property               | Description                                                                                                    |
|------------------------|----------------------------------------------------------------------------------------------------|
| Language               | The language in which the user interface is displayed for this user.<br>Default and always available is English. All other languages are only<br>relevant if translations have been uploaded using the User Rights<br>Module.                 |
| Password never expires | If this check box is selected, the password can remain the same                                                                                                    |
|                        | and the password does not need to be updated periodically.                                                                                                    |
| Locked out             | The user is locked out from login (too many faulty login tries).                                                                                                    |
| Suspended              | The user is temporarily suspended from login.                                                                                                    |
| Authentication method  | Login method. For now always 'password'.                                                                                                    |
| Select groups          | Link User Rights Module groups to user. Note that <prefix> FI Level<br/>1 and <prefix> FI Level 2 is used for daily users and administrators;<br/><prefix> CSP FI Administrators is meant for administrators only.</prefix></prefix></prefix> |

Figure 37: User properties

Click Save.

## 4.1.9. Disable a user

To remove access on a temporary basis without deleting, a user can be disabled. The user record remains in the system but the user cannot use the system.

In the main menu, select Customer Care > Users Management to open the Users overview page.

Select the user record to disable.

#### Click Disable.

|   |                   |               |          |                        |                          | New User Copy user    |             |
|---|-------------------|---------------|----------|------------------------|--------------------------|-----------------------|-------------|
|   | Name              | Linked method | Language | Password never expires | Change password on login | Locked out            | Suspended   |
|   | B01Admin          | Password      | English  | true                   | true                     | false                 | false       |
|   | B01IssuerL1       | Password      | English  | true                   | true                     | false                 | false       |
|   | B01IssuerL2       | Password      | English  | true                   | true                     | false                 | false       |
|   | B01RequestorAdmin | Password      | English  | true                   | true                     | false                 | false       |
|   | B02Admin          | Password      | English  | true                   | true                     | false                 | false       |
|   | B02IssuerL1       | Password      | English  | true                   | true                     | false                 | false       |
| T | B02IssuerL2       | Password      | English  | true                   | true                     | false                 | false       |
| T | B02RequestorAdmin | Password      | English  | true                   | true                     | false                 | false       |
|   | B03Admin          | Password      | English  | true                   | true                     | false                 | false       |
| D | B03IssuerL1       | Password      | English  | true                   | true                     | false                 | false       |
| 1 | Total 31          |               |          |                        |                          | 1 2                   | 3 4 > >>    |
|   |                   |               |          |                        | (                        | Delete Disable Enable | Unlock Edit |

Figure 38: User overview page (Disable)

#### Confirm the operation by selecting OK

| Confirm       | ×         |  |
|---------------|-----------|--|
| Are you sure? |           |  |
|               |           |  |
|               | OK Cancel |  |

Figure 39: Confirm the operation to disable user

## 4.1.10. Enable a user

The permit access of a disabled user, a user can be enabled.

In the main menu, select **Customer Care** > **Users Management** to open the **Users** overview page. Select the user record to enable. Note: only a user who has been previously disabled can be enabled.

Click Enable.

|    | Users             |               |          |                        |                          |                       |             |  |
|----|-------------------|---------------|----------|------------------------|--------------------------|-----------------------|-------------|--|
|    |                   |               |          |                        |                          | New User Copy user    |             |  |
| #  | Name              | Linked method | Language | Password never expires | Change password on login | Locked out            | Suspended   |  |
| 1  | B01Admin          | Password      | English  | true                   | true                     | false                 | false       |  |
| 2  | B01IssuerL1       | Password      | English  | true                   | true                     | false                 | false       |  |
| 3  | B01IssuerL2       | Password      | English  | true                   | true                     | false                 | false       |  |
| 4  | B01RequestorAdmin | Password      | English  | true                   | true                     | false                 | false       |  |
| 5  | B02Admin          | Password      | English  | true                   | true                     | false                 | false       |  |
| 6  | B02lssuerL1       | Password      | English  | true                   | true                     | false                 | false       |  |
| 7  | B02IssuerL2       | Password      | English  | true                   | true                     | false                 | true        |  |
| 8  | B02RequestorAdmin | Password      | English  | true                   | true                     | false                 | false       |  |
| 9  | B03Admin          | Password      | English  | true                   | true                     | false                 | false       |  |
| 10 | B03IssuerL1       | Password      | English  | true                   | true                     | false                 | false       |  |
|    | Total 31          |               |          |                        |                          | 1 2                   | 3 4 > >>    |  |
|    |                   |               |          |                        |                          | Delete Disable Enable | Unlock Edit |  |

Figure 40: User overview page (Enable)

## 4.1.11. Delete a user

In the main menu, select Customer Care > Users Management to open the Users overview page.

Select the user record to delete.

Click **Delete**.

|    | 0.0 * 0           |               |          |                        |                          |                |             |
|----|-------------------|---------------|----------|------------------------|--------------------------|----------------|-------------|
| '  | Users             |               |          |                        |                          |                |             |
|    |                   |               |          |                        | New Use                  | er Copy user R |             |
| #  | Name              | Linked method | Language | Password never expires | Change password on login | Locked out     | Suspended   |
| 1  | B01Admin          | Password      | English  | true                   | true                     | false          | false       |
| 2  | B01IssuerL1       | Password      | English  | true                   | true                     | false          | false       |
| 3  | B01IssuerL2       | Password      | English  | true                   | true                     | false          | false       |
| 4  | B01RequestorAdmin | Password      | English  | true                   | true                     | false          | false       |
| 5  | B02Admin          | Password      | English  | true                   | true                     | false          | false       |
| 6  | B02lssuerL1       | Password      | English  | true                   | true                     | false          | false       |
| 7  | B02IssuerL2       | Password      | English  | true                   | true                     | false          | false       |
| 8  | B02RequestorAdmin | Password      | English  | true                   | true                     | false          | false       |
| 9  | B03Admin          | Password      | English  | true                   | true                     | false          | false       |
| 10 | B03IssuerL1       | Password      | English  | true                   | true                     | false          | false       |
| 1  | Total 31          |               |          |                        |                          | 1 2            | 3 4 > >>    |
|    |                   |               |          |                        | Delete                   | Disable Enable | Unlock Edit |

Figure 41: User overview page (Delete)

#### Confirm the operation by selecting OK.

| Confirm       | x         |   |
|---------------|-----------|---|
| Are you sure? |           |   |
|               | OK Cancel | _ |

Figure 42: Confirm the operation to delete user

## 4.1.12. Resend invitation email

One-time passwords expire after a specified time period. If the one-time password has expired, the password reset invitation email can be resent with a new one-time password.

In the main menu, select Customer Care > User Management to open the Users overview page.

Select the user record you want to send a new password reset invitation email to.

Click **Resend invitation email**.